## 「あなたの声®」設定ユーティリティ 準備しよう(1) かんたんセットアップ

# 「伝の心」を停止します

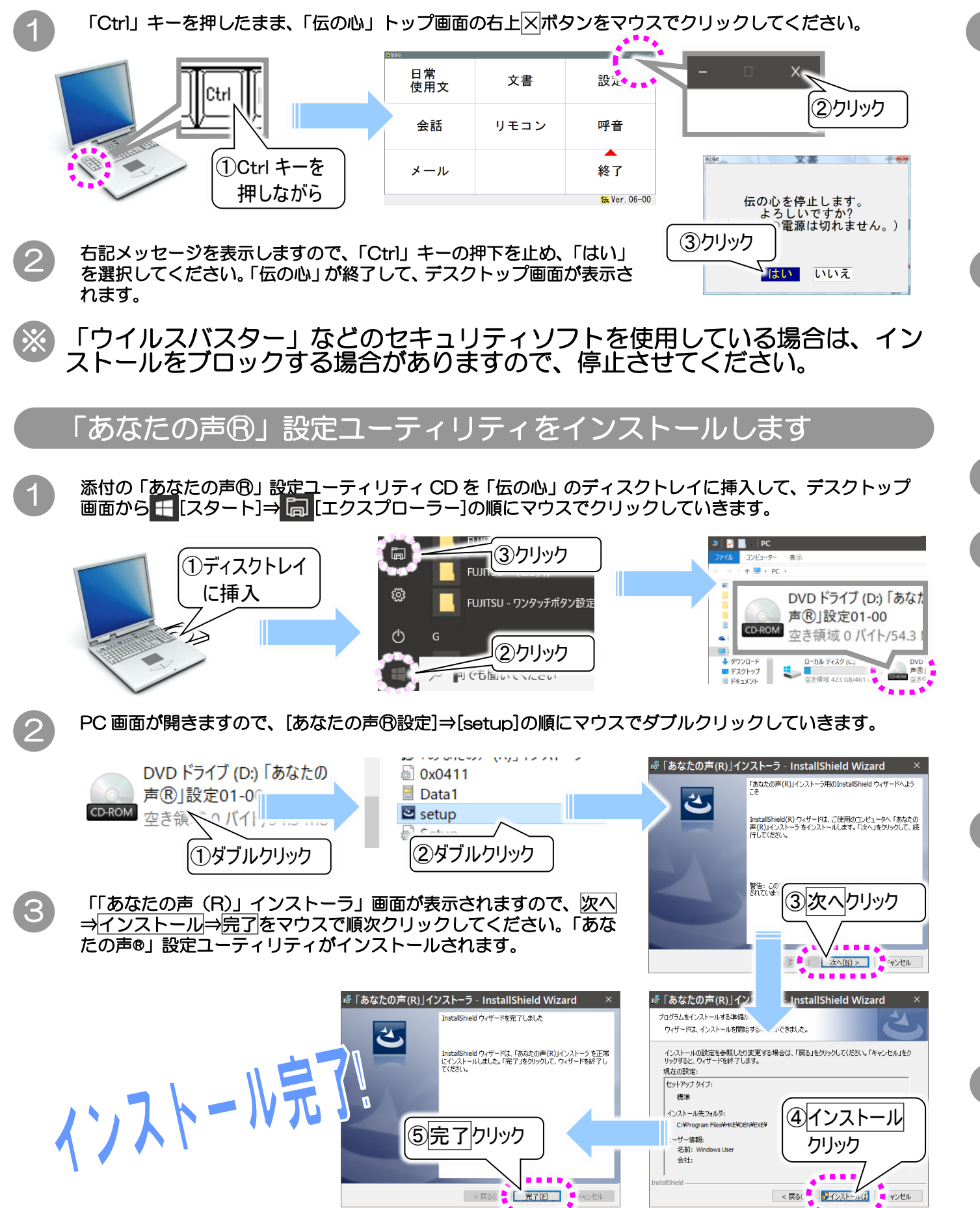

#### あなたの声®の「音声データ」をコピーします 「あなたの声®」の収録データディスク((株)エーアイより別途提供)を「伝の心」のディスクトレイに挿入して、デスクトップ画面から <mark>↓</mark>[スタート]⇒ 同[エクスプローラー]の順にマウスでクリックしていきま す。 ③クリ ①ディスクトレイ に挿入 FUJITSU - ワンタ・ シケリ 門でも聞いていたの PC 画面が開きますので、DVD ドライブをダブルクリックして、[Voice] をダブルクリックします。 (2)次に[DENUSER\_xxxx]を右クリックして[コピー]をクリックします。 ※ xxxxx の部分はユーザー様によって異なります。 voice DENUSER XXXXX dme ②右クリック ①ダブルクリック 再び 🚼 [スタート]⇒ 詞 [エクスプローラー]の順にマウス でクリックしていき、 PC 画面を開きます。 (3)次に[ローカルディスク(C:)]をダブルクリックし、 (4)[DENTOOL]を右クリックして[貼り付け] をクリックします。 🍠 📝 🔜 = 🛛 PC DenDry アイル コンピューター 表示 DENTOOL ↑ 💻 > PC > rujitsu 🖊 (1)ローカルディスク(C:) 2)右クリック ダブルクリック Program Files a OneDriv PC Program Files (x86) 🕹 ダウンロード ローカル ディスク (C:) 🔜 デスクトップ Setup 空き領域 423 GB/461 GB 🗄 ドキュメント TC NOW IED ON 1011 データのコピーが終了したら、[DENTOOL]をダブルクリックしてフォルダを開き、コピーされた $\mathbf{5}$ [DENUSER\_xxxxx]を右クリックして[名前の変更]をクリックします。 - DenDrv ...... DENTOOL DENUSER XXXXX 🗖 rujitsu 🔨 ①ダブルクリック 2)右クリック Program Files 音声収録データのコピー Program Files (x86) 云の心添付資料 TT\_Setup 日立音声合成に戻す [DENUSER\_xxxxx]の文字が反転表示され編集可能になるので、[DENUSER]に変更します。 6......... DENUSER DENUSER xxxx . . . . . . . . . . icon しいしつうけい 5=61

DENUSER に変更

|       | >   2 = -   PC                                                                                       |
|-------|----------------------------------------------------------------------------------------------------|
| ック    | $\gamma \gamma \eta \mu$ $\gamma \gamma \eta \mu$ $\gamma \gamma \eta \mu$ $\gamma \gamma \eta \eta$ |
|       |                                                                                                    |
| ボタン設定 | MAGE<br>SOUND<br>Stary                                                                               |
|       | ▲ OneDrive<br>マゴバスとドライブ (2)                                                                          |
| ック    | ● PC<br>● グリンロード<br>■ デスクトップ<br>■ ニカル ディスク (C)<br>■ 二<br>声                                           |
| 61    | □ ドキュメント 空き領域 423 GB/461 ○● 10000 ☆                                                                  |

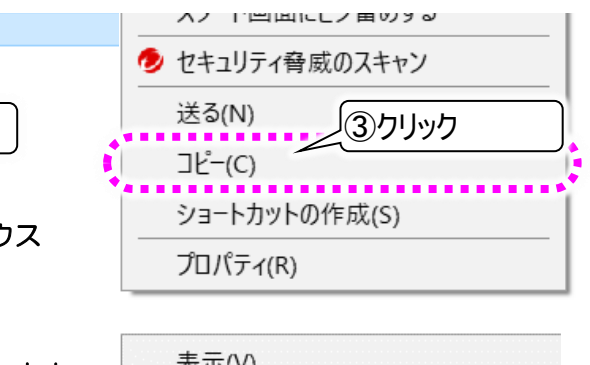

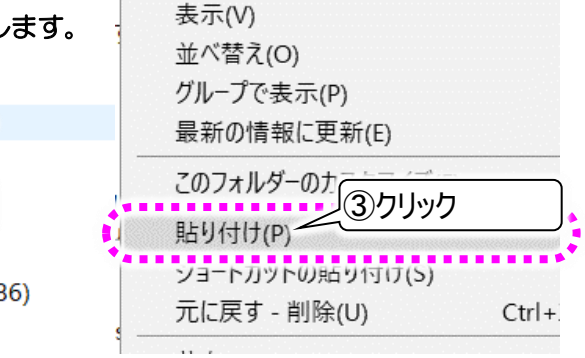

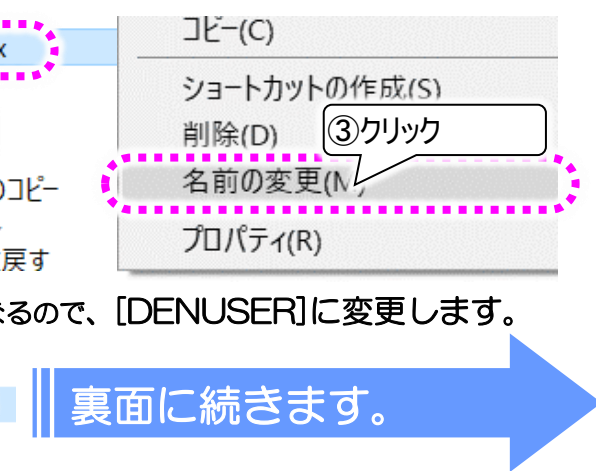

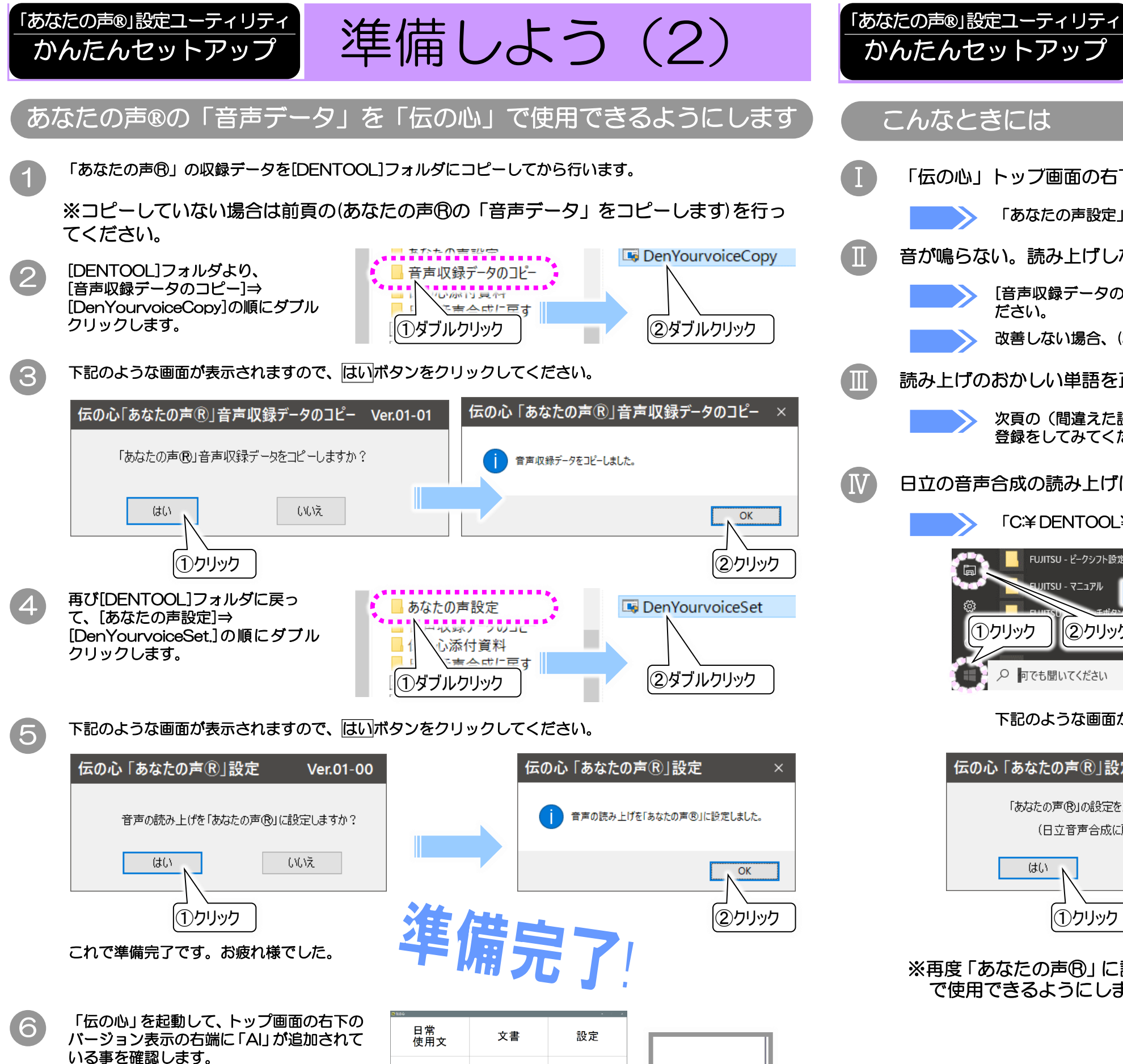

会話

メール

リモコン

呼音

終了

伝 06

06-01AI

「AI」が追加

「あなたの声設定」→[DenYourvoiceSet.]を実行してください。 た百参照 音が鳴らない。読み上げしない。 [音声収録データのコピー]⇒[DenYourvoiceCopy]を実行してく 方 百 参 昭 ださい。 改善しない場合、(あなたの声®の「音声データ」をコピーします)からやり直してください。 読み上げのおかしい単語を正しく読み上げさせたい。 次頁の(間違えた読み上げをしている単語を、正しい読みに変更できます)を参照して、単語 登録をしてみてください。 日立の音声合成の読み上げに戻したい。 「C:¥DENTOOL¥日立音声合成に戻す¥DenYourvoiceReset」を実行してださい。 FUJITSU - ピークシフト設定  $(3)[(C:)] \rightarrow [DENTOOL] \rightarrow$ ■ ピクチャ [日立音声合成に戻す] ITSU - マニュアル の順にダブルクリック الالا<del>د،</del> ال 🝊 OneDrive (1)クリック 2 クリック ④ダブルクリック PC 🖊 ダウンロード ローカル ディスク (C:) 🔜 デスクトップ 空き領域 423 GB/461 GP. ● 🖓 🛛 🕞 つでも聞いてください 🗎 ドキュメント

下記のような画面が表示されますので、はいボタンをクリックしてください。

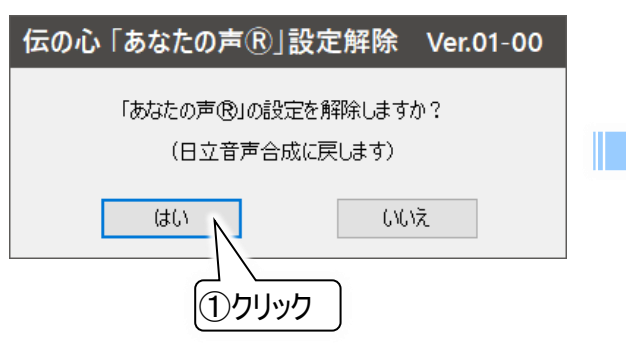

※再度「あなたの声®」に設定したい場合は、(あなたの声®の「音声データ」を「伝の心」 で使用できるようにします)の④項から実行してください。

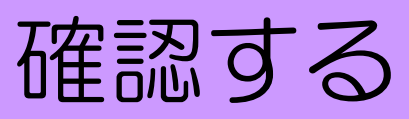

「伝の心」トップ画面の右下のバージョン表示の右端に「AI」が追加されていない。

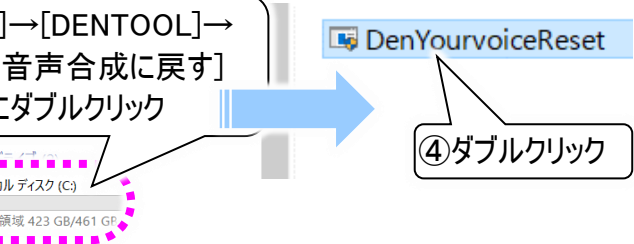

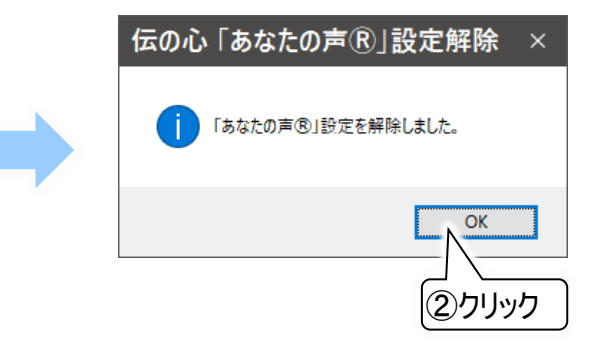

あなたの声®を使う

# 日常使用文を読み上げてみましょう

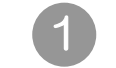

「伝の心」トップ画面の[日常使用文]を選択し、日常使用文の画面で読み上げたい項目を選択すると、 あなたの声で読み上げます。

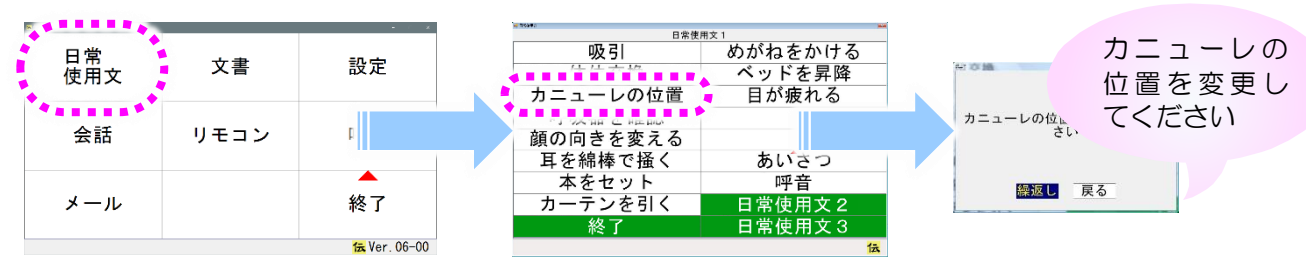

### 文字盤から回を選択して定型句を読み上げてみましょう

「伝の心」トップ画面の[文書]を選択し、文書画面のメニューの[文字]を選択します。

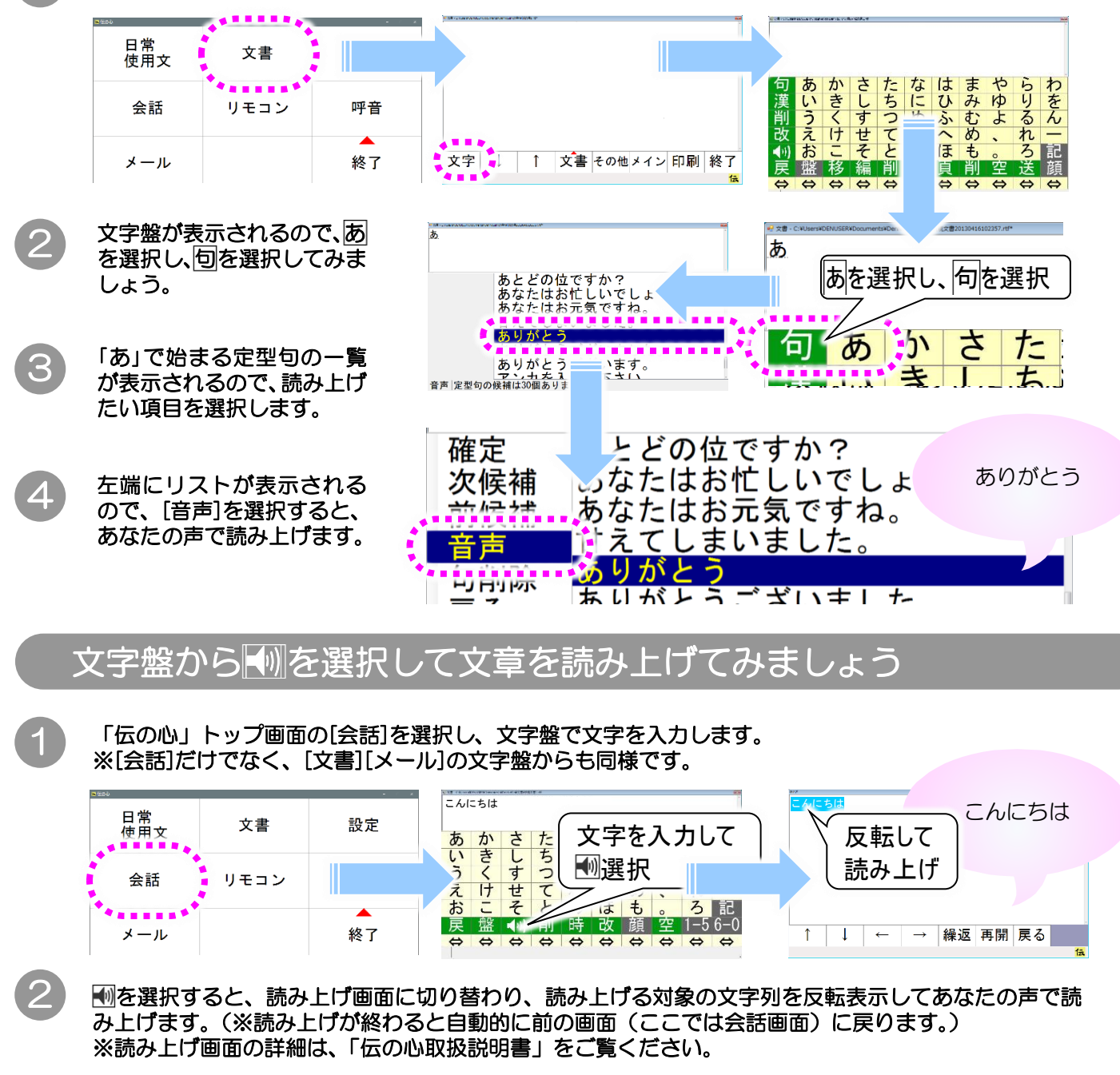

「あなたの声®」設定ユーティリティ 応用編

## 声の調子を変更できます

「伝の心」トップ画面の[設定]を選択し、設定画面で[読上]を選択すると、読み上げに関する設定の変更がで きる画面を表示します。

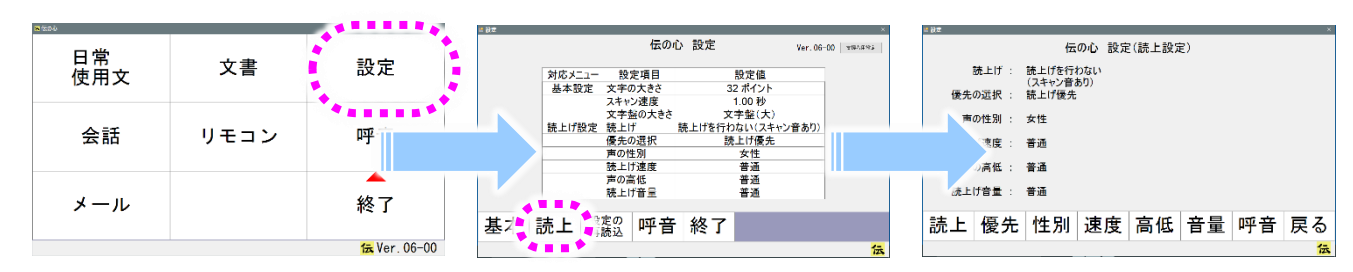

- ※ [設定]で[読み上げを行う]に設定すると、「伝の心」のメニューや文字盤も あなたの声®で読み上げます。 (読み上げの設定の詳細は、「伝の心取扱説明書」をご覧ください。)
- ※ [性別] [速度] [高低] [音量] の変更時、 "この設定で読み上げます"と音声ガイ ダンスが流れますが、「日立音声合成」とは違って、このガイダンスは変更 後の設定で読み上げません。
- ※[設定]で変更できる読み上げの設定において、あなたの声®を有効にしてい る場合は、 [性別]を変更しても音声に変更はありません。

## 間違えた読み上げをしている単語を、正しい読みに変更できます

デスクトップ画面から 👯 [スタート]⇒[伝の心]⇒[音声合成ユーザー辞書編集(あなたの声)]の順にマウス でクリックしていきます。

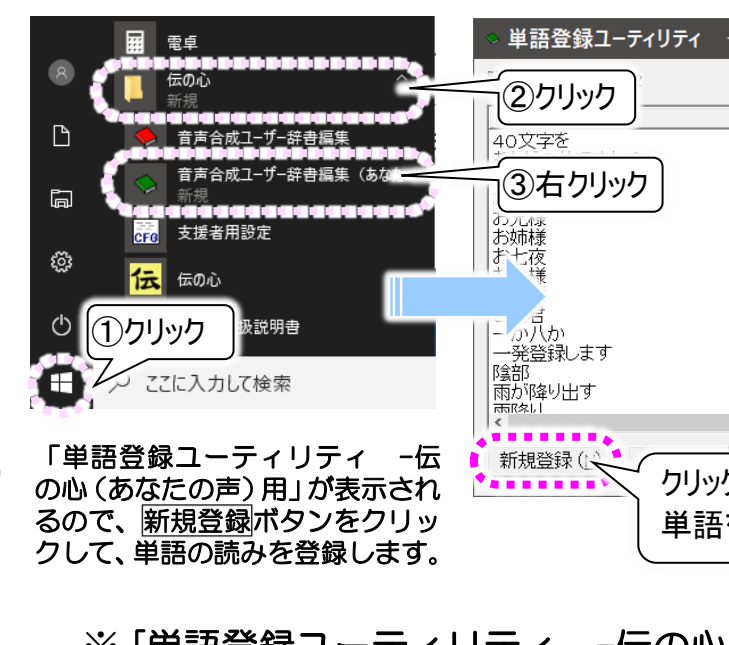

2

※[単語登録ユーティリティ 一伝の心(あなたの声)用]の使用方法は[日立 |音声合成||単語登録ユーティリティ|と同等です。 ご覧ください。)

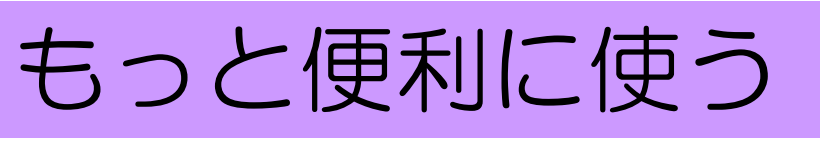

| - 伝の心(あなたの声) 用                                             | ×                       |
|------------------------------------------------------------|-------------------------|
|                                                            |                         |
|                                                            | ファイル読込 ( <u>R</u> )     |
| ヨノン ューモンオ<br>ア'ト/ド' ノクライ/デスカ<br>ウッブセ<br>オキャクサマ'<br>オニ' イサマ | ファイル出力 (W)<br>検索        |
| オネ'エサマ<br>オシチヤ'<br>オト'ウサマ<br>オカ'アサマ                        | ◎ 表記 ○ 読み               |
| / / / / / / / / / / / / / / / / / /                        | □ 完全に一致する<br>□ 単語だけ検索する |
| ア'メガノフリダ'ス<br>ママ'フリ<br>・                                   | 検索 (E)                  |
| 全て削除 (C) 更新 (U)<br>クして                                     | 閉じる (X)                 |
| を登録                                                        |                         |

(詳細は、「伝の心取扱説明書」の「音声合成ユーザー辞書について」を